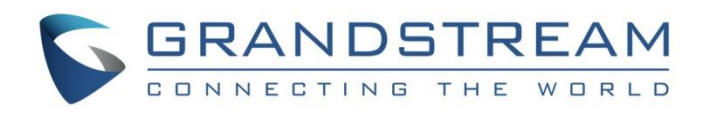

# Grandstream Networks, Inc.

Router Configuration File Tool

**User Guide** 

Version: 1.1.1 Date: 2023/6/23

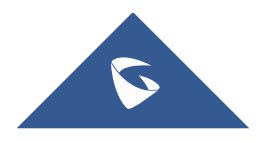

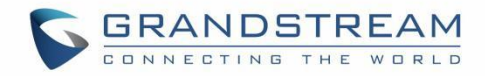

# **Table of Contents**

| PROCESS OF MODIFTING CONFIGURATION FILE       | 4                    |
|-----------------------------------------------|----------------------|
| USAGE IN LINUX                                | 5                    |
| Decryption                                    | 5                    |
| Command                                       | 5                    |
| Note                                          | 6                    |
| Encryption                                    | 6                    |
| Command                                       | 6                    |
| Note                                          | 9                    |
| USAGE IN WINDOWS 1                            | 0                    |
|                                               |                      |
| Decryption1                                   | 0                    |
| Decryption<br>Command                         | 0<br>10              |
| Decryption<br>Command<br>Note                 | 10<br>10<br>11       |
| Decryption<br>Command<br>Note<br>Encryption . | 10<br>10<br>11<br> 1 |
| Decryption                                    | 10<br>10<br>11<br>11 |

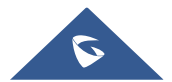

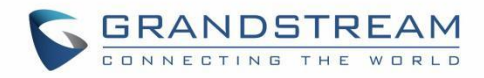

# **Table of Figures**

| Figure 1 : Example of successful decryption in Linux                          | 5  |
|-------------------------------------------------------------------------------|----|
| Figure 2 : Example of decryption failure in Linux (using wrong type)          | 6  |
| Figure 3 : Example of successful encryption in Linux                          | 8  |
| Figure 4 : Example of encryption failure in Linux (missing "www/" directory)  | 8  |
| Figure 5 : Example of successful decryption in Windows                        | 10 |
| Figure 6 : Example of decryption failure in Windows(using wrong type)         | 11 |
| Figure 7 : Example of successful encryption in Windows                        | 12 |
| Figure 8 : Example of encryption failure in Windows(missing "www/" directory) | 13 |

## **Table of Tables**

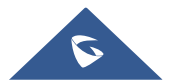

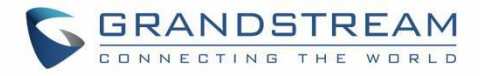

### **PROCESS OF MODIFYING CONFIGURATION FILE**

- 1. Export the configuration file from the web of the device;
- 2. Use this tool to decrypt the configuration file;
- 3. Modify the decrypted configuration file;
- 4. Use this tool to encrypt and generate a new configuration file;
- 5. Import the new configuration file to the device.

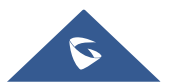

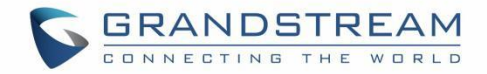

### **USAGE IN LINUX**

#### Decryption

#### Command

./gscfgtool -t TYPE -f INTPUT-FILE -d

TYPE:

Router product model: GWN7062, GWN7052, GWN7052F, GWN7001, GWN7002, GWN7003.

INTPUT-FILE:

Exported configuration file.

```
15:03:53 ~/temp/gscfgtool$ ls -lhtr
总计 4.6M
-rwxr-xr-x 1 wjn wjn 4.5M 6月 26 15:02 gscfgtool
-rw-rw-r-- 1 wjn wjn 116K 6月 26 15:03 config20230626150259.bin
15:03:56 ~/temp/gscfgtool$
            emp/gscfgtool$ ./gscfgtool -t gwn7002 -f config20230626150259.bin -d
15:04:04 ~
Get type: 'GWN7002'
Start...
Start decrypt...
Head: 53616C7465645F5F
salt: 79F9CC91462F6116
Start decompress...
Succeeded !
15:04:29 ~/temp/gscfgtool$
15:04:39 ~/temp/gscfgtool$ ls -lhtr
总计 4.6M
-rwxr-xr-x 1 wjn wjn 4.5M 6月 26 15:02 gscfgtool
-rw-rw-r-- 1 wjn wjn 116K 6月 26 15:03 config20230626150259.bin
drwxrwxr-x 3 wjn wjn 4.0K 6月 26 15:04 etc
drwxrwxr-x 3 wjn wjn 4.0K 6月 26 15:04 www
drwxrwxr-x 2 wjn wjn 4.0K 6月 26 15:04 tmp
drwxrwxr-x 3 wjn wjn 4.0K 6月 26 15:04 data
15:04:42 ~/temp/gscfgtool$
```

Figure 1: Example of successful decryption in Linux

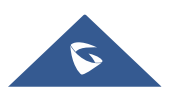

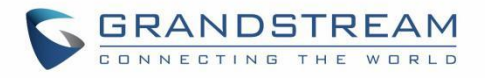

15:06:35 ~/temp/gscfgtool\$ ./gscfgtool -t gwn7001 -f config20230626150259.bin -d
Get type: 'GWN7001'
Start...
Start decrypt...
Head: 53616C7465645F5F
salt: 79F9CC91462F6116
EVP\_CipherFinal\_ex() failed !
error:1C800064:Provider routines::bad decrypt
Failed !
15:07:12 ~/temp/gscfgtool\$ \_

Figure 2: Example of decryption failure in Linux (using wrong type)

#### Note

1. The decrypted configuration file will be stored in the program running directory, see "data/", "etc/config/", "www/", "tmp/".

#### **Encryption**

#### Command

./gscfgtool -t TYPE -f INTPUT-FILE -e

TYPE:

Router product model: GWN7062, GWN7052, GWN7052F, GWN7001, GWN7002, GWN7003.

OUTPUT-FILE: New configuration file.

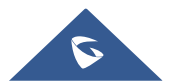

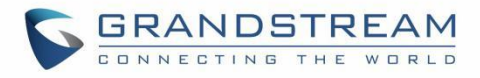

15:09:23 ~/temp/gscfgtool\$ ls -lhtr 总计 4.5M -rwxr-xr-x 1 wjn wjn 4.5M 6月 26 15:02 gscfgtool drwxrwxr-x 3 wjn wjn 4.0K 6月 26 15:04 etc drwxrwxr-x 3 wjn wjn 4.0K 6月 26 15:04 www drwxrwxr-x 2 wjn wjn 4.0K 6月 26 15:04 tmp drwxrwxr-x 3 wjn wjn 4.0K 6月 26 15:04 data 15:09:24 ~/temp/gscfgtool\$ 15:09:25 ~/temp/gscfgtool\$ ./gscfgtool -t gwn7002 -f config.bin -e Get type: 'GWN7002' Start... Start compress... data/certificates data/sg.sqlite3 etc/config/grandstream etc/config/cfmanager www/portal tmp/mac data/certificates/ca www/portal/images www/portal/js www/portal/style www/portal/default.html www/portal/index.html www/portal/images/icon\_user\_nor.png www/portal/images/icon\_password\_nor.png www/portal/images/image\_default\_7062.png www/portal/images/close.png www/portal/images/image\_default\_7052.png www/portal/images/image default.png www/portal/js/main.js www/portal/js/vue.min.js www/portal/js/vconsole.min.js www/portal/js/axios.min.js www/portal/style/index.css www/portal/style/index.scss

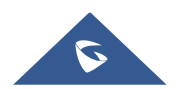

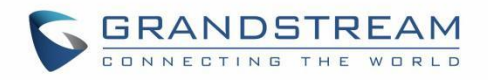

```
www/portal/style/index.css.map
Start encrypt...
salt: 03415021164F3455
Succeeded !
15:09:51 ~/temp/gscfgtool$
15:09:59 ~/temp/gscfgtool$ ls -lhtr
总计 4.6M
-rwxr-xr-x 1 wjn wjn 4.5M 6月 26 15:02 gscfgtool
drwxrwxr-x 3 wjn wjn 4.0K 6月 26 15:04 etc
drwxrwxr-x 3 wjn wjn 4.0K 6月 26 15:04 www
drwxrwxr-x 2 wjn wjn 4.0K 6月 26 15:04 tmp
drwxrwxr-x 3 wjn wjn 4.0K 6月 26 15:04 data
-rw-rw-r-- 1 wjn wjn 118K 6月 26 15:09 config.bin
15:11:35 ~/temp/gscfgtool$
                     Figure 3: Example of successful encryption in Linux
15:14:30 ~/temp/gscfgtool$ ls -lhtr
总计 4.5M
-rwxr-xr-x 1 wjn wjn 4.5M 6月 26 15:02 gscfgtool
drwxrwxr-x 3 wjn wjn 4.0K 6月 26 15:04 etc
drwxrwxr-x 2 wjn wjn 4.0K 6月 26 15:04 tmp
drwxrwxr-x 3 wjn wjn 4.0K 6月 26 15:04 data
15:14:32 ~/temp/gscfgtool$
15:14:33 ~/temp/gscfgtool$ ./gscfgtool -t gwn7002 -f config.bin -e
Get type: 'GWN7002'
Start...
Start compress...

    data/certificates

    data/sg.sqlite3

    etc/config/grandstream

    etc/config/cfmanager

opendir('www') failed: No such file or directory
Failed !
15:14:36 ~/ter
                gscfgtool$
```

Figure 4: Example of encryption failure in Linux (missing "www/" directory)

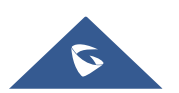

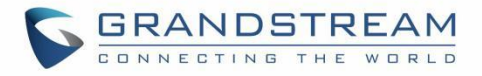

#### Note

1. The program running directory needs four directories "data/", "etc/config/", "www/" and "tmp/" to generate configuration file.

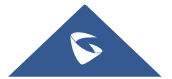

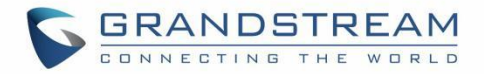

### **USAGE IN WINDOWS**

#### **Decryption**

#### Command

gscfgtool.exe -t TYPE -f INTPUT-FILE -d

TYPE:

Router product model: GWN7062, GWN7052, GWN7052F, GWN7001, GWN7002, GWN7003.

INTPUT-FILE:

Exported configuration file.

🔜 命令提示符  $\times$ C:\Users\wjn\Desktop\windows> :\Users\wjn\Desktop\windows>1s -1htr total 5.0M -rwxr-xr-x 1 wjn None 330K Feb 15 17:36 7z.exe -rwxr-xr-x 1 wjn None 1.2M Feb 15 17:36 7z.d11 -rwxr-xr-x 1 wjn None 3.4M Jun 26 15:23 gscfgtool.exe -rw-r--r-- 1 wjn None 116K Jun 26 15:23 config20230626150259.bin :\Users\wjn\Desktop\windows> C:\Users\wjn\Desktop\windows>gscfgtool.exe -t gwn7002 -f config20230626150259.bin -d Get type: 'GWN7002' Start... Start decrypt... Head: 53616C7465645F5F salt: 79F9CC91462F6116 Start decompress... cmd: [7z x -tgzip -bso0 tar.gz.P1kA1M -so | 7z x -ttar -aoa -bso0 -si] Successfully [ Decompression successfully ! Succeeded ! :\Users\wjn\Desktop\windows> :\Users\wjn\Desktop\windows>1s -1htr total 5.0M rwxr-xr-x 1 wjn None 330K Feb 15 17:36 7z.exe rwxr-xr-x 1 wjn None 1.2M Feb 15 17:36 7z.d11 1 wjn None 3.4M Jun 26 15:23 gscfgtool.exe rwxr-xr-x 1 wjn None 116K Jun 26 15:23 config20230626150259.bin -r--1 wjn None 0 Jun 26 15:32 etc drwxr-xr-x drwxr-xr-x 1 wjn None 0 Jun 26 15:32 www 0 Jun 26 15:32 tmp 0 Jun 26 15:32 data drwxr-xr-x 1 wjn None drwxr-xr-x 1 wjn None :\Users\wjn\Desktop\windows>

Figure 5: Example of successful decryption in Windows

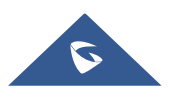

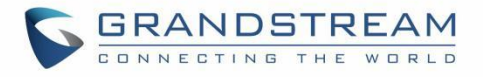

C:\Users\wjn\Desktop\windows>gscfgtool.exe -t gwn7001 -f config20230626150259.bin -d Get type: 'GWN7001' Start... Start decrypt... Head: 53616C7465645F5F salt: 79F9CC91462F6116 EVP\_CipherFina1\_ex() failed ! error:1C800064:Provider routines::bad decrypt Failed ! C:\Users\wjn\Desktop\windows>

Figure 6: Example of decryption failure in Windows(using wrong type)

#### Note

1. The decrypted configuration file will be stored in the program running directory, see "data/", "etc/config/", "www/", "tmp/";

2. "gscfgtool.exe" depends on "7z.exe" and "7z.dll", which we have provided. If the "7z.exe" we provided doesn't work properly or you want a newer version, you can download it from "https://www.7-zip.org/";

3. Note that "7z.exe" and "7z.dll" must be in the same directory as "gscfgtool.exe" or in any directory specified by the environment variable "PATH".

#### Encryption

#### Command

gscfgtool.exe -t TYPE -f OUTPUT-FILE -e

TYPE:

Router product model: GWN7062, GWN7052, GWN7052F, GWN7001, GWN7002, GWN7003.

OUTPUT-FILE:

New configuration file.

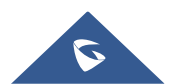

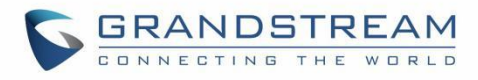

🚾 选择 命令提示符 Х \_ :\Users\wjn\Desktop\windows>1s -1htr total <u>4.9M</u> -rwxr-xr-x 1 wjn None 330K Feb 15 17:36 7z.exe rwxr-xr-x 1 wjn None 1.2M Feb 15 17:36 7z.dl1 -rwxr-xr-x 1 wjn None 3.4M Jun 26 15:23 gscfgtool.exe drwxr-xr-x 1 wjn None 0 Jun 26 15:32 etc 0 Jun 26 15:32 www 0 Jun 26 15:32 tmp 0 Jun 26 15:32 data drwxr-xr-x 1 wjn None drwxr-xr-x 1 wjn None drwxr-xr-x 1 wjn None C:\Users\wjn\Desktop\windows> C:\Users\wjn\Desktop\windows≻gscfgtool.exe -t gwn7002 -f config.bin -e Get type: 'GWN7002' Start... Start compress... cmd: [7z a dummy -ttar data etc/config www tmp] cmd: [7z a dummy -ttar data etc/config www tmp -so | 7z a dummy -tgzip -si -so \> tar.gz P1kAIM] Successfully ! Compression successfully ! Start encrypt... salt: F63775DF5CFBA40D Succeeded ! C:\Users\wjn\Desktop\windows> C:\Users\wjn\Desktop\windows>1s -1htr total 5.0M -rwxr-xr-x 1 wjn None 330K Feb 15 17:36 7z.exe -rwxr-xr-x 1 wjn None 1.2M Feb 15 17:36 7z.d11 -rwxr-xr-x 1 wjn None 3.4M Jun 26 15:23 gscfgtool.exe hrwxr-xr-x 1 wjn None 0 Jun 26 15:32 etc drwxr-xr-x 1 wjn None 0 Jun 26 15:32 www 0 Jun 26 15:<u>3</u>2 tmp drwxr-xr-x 1 wjn None drwxr-xr-x 1 wjn None 0 Jun 26 15:<mark>3</mark>2 data drwxr-xr-x 1 wjn None rw-r--r-- 1 wjn None 114K Jun 26 15:37 config.bin C:\Users\wjn\Desktop\windows>\_

Figure 7: Example of successful encryption in Windows

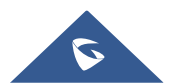

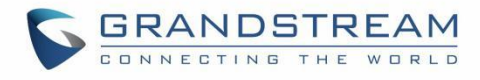

🔜 命令提示符 \_ Х C:\Users\wjn\Desktop\windows>1s -1htr total 4.9M rwxr-xr-x 1 wjn None 330K Feb 15 17:36 7z.exe rwxr-xr-x 1 wjn None 1.2M Feb 15 17:36 7z.d11 rwxr-xr-x 1 wjn None 3.4M Jun 26 15:23 gscfgtool.exe 0 Jun 26 15:32 etc drwxr-xr-x 1 wjn None 0 Jun 26 15:32 tmp drwxr-xr-x 1 wjn None drwxr-xr-x 1 wjn None 0 Jun 26 15:32 data C:\Users\wjn\Desktop\windows> C:\Users\wjn\Desktop\windows>gscfgtoo1.exe -t gwn7002 -f config.bin -e Get type: 'GWN7002' Start... Start compress... cmd: [7z a dummy -ttar data etc/config www tmp] cmd: [7z a dummy -ttar data etc/config www tmp -so | 7z a dummy -tgzip -si -so \> tar.gz .P1kA1M] ₩ARNING: 系统找不到指定的文件。 nnn Scan WARNINGS for files and folders: www : 系统找不到指定的文件。 Scan WARNINGS: 1 Successfully ! Compression successfully ! Start encrypt... salt: 137AEBC8C204E880 Succeeded ! C:\Users\wjn\Desktop\windows>1s -1htr total 4.9M -rwxr-xr-x 1 wjn None 330K Feb 15 17:36 7z.exe -rwxr-xr-x 1 wjn None 1.2M Feb 15 17:36 7z.dl1 -rwxr-xr-x 1 wjn None 3.4M Jun 26 15:23 gscfgtool.exe drwxr-xr-x 1 wjn None 0 Jun 26 15:32 etc 0 Jun 26 15:32 tmp drwxr-xr-x 1 wjn None drwxr-xr-x 1 wjn None 0 Jun 26 15:32 data -rw-r--r-- 1 wjn None 4.9K Jun 26 15:39 config.bin C:\Users\wjn\Desktop\windows>

Figure 8: Example of encryption failure in Windows(missing "www/" directory)

#### Note

1. The program running directory needs four directories "data/", "etc/config/", "www/" and "tmp/" to generate configuration file;

2. "gscfgtool.exe" depends on "7z.exe" and "7z.dll", which we have provided. If the "7z.exe" we provided doesn't work properly or you want a newer version, you can download it from "https://www.7-zip.org/";

3. Note that "7z.exe" and "7z.dll" must be in the same directory as "gscfgtool.exe" or in any directory specified by the environment variable "PATH".

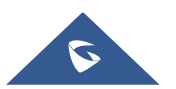